1. Go to the Travel website - https://www.fwisd.org/employees/travel

| IN THIS SECTION                              | IN THIS SECTION | HOME / DIPUTITIS / TRUTI / TRUTI / TRUTI / TRUTI / TRUTI                              |
|----------------------------------------------|-----------------|---------------------------------------------------------------------------------------|
| Registration Requistions                     |                 | Travel Forms                                                                          |
| Hotel Reservation/Airline Ticket Information |                 |                                                                                       |
|                                              |                 | 8/7/2024                                                                              |
| Travel Forms                                 |                 | New Travel Estimator for all Travel                                                   |
| *** Outst Deferrer Outstan ***               |                 | <ul> <li>Tackling Travel Fiscal Year 2025 - instructions for how to travel</li> </ul> |
| QUICK Reference Guides                       |                 | 1/8/2024                                                                              |
| Incoming Form 910s                           |                 | Updated mileage rate to \$0.67                                                        |
|                                              |                 | 9/27/2023                                                                             |
| FWISD Travel Manual                          |                 | Updated mileage distance to DFW and Love Field from District Service Center           |
|                                              |                 | Travel Forms for All Travel                                                           |
| Rental Cars and Mileage Rates                |                 | Tackling Travel Fiscal Year 2025                                                      |
| Mileage Reimbursement                        |                 |                                                                                       |

- 2. Select Travel Forms.
- 3. Then Travel Forms for all Travel New Cost Estimator will download, select the type of Travel by Name.

| Please select the correct travel - 910 form: |                    |  |  |  |  |
|----------------------------------------------|--------------------|--|--|--|--|
| Key Officials<br>Travel                      | Employee<br>Travel |  |  |  |  |
| Student Travel                               | Athletics Travel   |  |  |  |  |

4. If the traveler is flying, go to the below the Total Advance line.

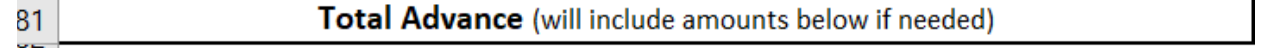

- 5. Enter the RQ/PO Number and the Total cost of the ticket (ticket price + \$12.79 service fee) in the yellow box.
- 6. If the traveler needs to be reimbursed, please select Yes in the Reimburse to Traveler? Box and provide a budget code

| 4 | Airfare | RQ/PO #125XXXX | Reimburse to Traveler? |  | \$<br>200.00 |
|---|---------|----------------|------------------------|--|--------------|
| 5 | Budget  |                |                        |  |              |

7. Once an amount is filled in the Airfare box, the Baggage Fee will automatically calculate at \$80.00

| 3 | Baggage Fees | Calculated at \$80 if amount in Airfare below | \$ | 80.00 |
|---|--------------|-----------------------------------------------|----|-------|
| 4 | Budget       |                                               |    |       |

8. Fill in the Budget Code.